## Інструкція перевірки кваліфікаційної роботи на плагіат за допомогою сервісу Unicheck

1. На головній сторінці порталу Університету kubg.edu.ua в меню «Ресурси» оберіть посилання «База кваліфікаційних робіт».

| 血 <b>に</b>                                                                                                    |                                                      |                                                                                                    |                                                                                                | ₩       | Пошук Q   |  |  |  |  |
|----------------------------------------------------------------------------------------------------|------------------------------------------------------|----------------------------------------------------------------------------------------------------|------------------------------------------------------------------------------------------------|---------|-----------|--|--|--|--|
| КИЇВСЬКИЙ СТОЛИЧНИЙ УНІВЕРСИТЕТ<br>ІМЕНІ БОРИСА ГРІНЧЕНКА                                                                                                    | головна                                              | ІНФОРМАЦІЯ                                                                                                    | ПРО УНІВЕРСИТЕТ                                                                                | РЕСУРСИ | СТРУКТУРА |  |  |  |  |
|                                                                                                    | Pec                                                  | /рси                                                                                                    |                                                                                                |         |           |  |  |  |  |
|                                                                                                    | Ви тут: Г                                            | ОЛОВНА >                                                                                                    |                                                                                                |         |           |  |  |  |  |
|                                                                                                    | Нормативности на на на на на на на на на на на на на | і документи                                                                                                    |                                                                                                |         |           |  |  |  |  |
| <ul> <li>Реєстр нормативної бази</li> <li>Документи</li> </ul>                                                                                                    |                                                      | <ul> <li>Архів нормативної б</li> <li>Інформація, яка під/</li> </ul>                                                                                                    | ази<br>ягає обов'язковому оприл                                                                | юдненню |           |  |  |  |  |
|                                                                                                    | E-cepe                                               | довище                                                                                                    |                                                                                                |         |           |  |  |  |  |
| <ul> <li>Цифровий кампус</li> <li>Електронне навчання</li> <li>Електронний репозиторій (доступний з внутрішньої мережі)</li> <li>ВІКІ</li> <li>Наукові конференції та семінари</li> <li>Електронне тестування</li> <li>Електронні заявки</li> <li>Підтримка користувачів</li> <li>Пошук</li> </ul> | → Сеј<br>→ Безбај                                    | <ul> <li>Е-портфоліо</li> <li>Інституційний репоз</li> <li>Електронний каталос</li> <li>База калійнаційний</li> <li>Жмарні сервіси Міст</li> <li>База реєстрів діяль-</li> </ul> <b>Хи</b> арні сервіси Міст Корпоративна пошт Wi-Fi Про портал <b>Усрність</b> | иторій<br>r<br>x pofit<br>osoft<br>locti                                                       |         |           |  |  |  |  |
| <ul> <li>Освітня безбар'єрність</li> <li>Фізична базбар'єрність</li> </ul>                                                                                                    |                                                      | <ul> <li>Суспільна та громад</li> <li>Довідник безбар'єрн</li> </ul>                                                                                                    | янська безбар'єрність<br>кості                                                                 |         |           |  |  |  |  |
|                                                                                                    |                                                      |                                                                                                    |                                                                                                |         |           |  |  |  |  |
| <ul> <li>Ціль 17. Партнерство заради сталого розвитку</li> <li>Ціль 11. Сталий розвиток міст та спільнот</li> <li>Ціль 1. Подолання бідності</li> <li>Ціль 5. Гендерна рівність</li> <li>Ціль 8. Гідна праця та економічне зростання</li> </ul>                                                    |                                                      | <ul> <li>Ціль 4. Якісна освіта</li> <li>Ціль 16. Мир, справа</li> <li>Ціль 13. Міцне здоров</li> <li>Ціль 10. Скорочення</li> <li>Ціль 9. Промисловіс</li> </ul>                                                                                                | удливість і міцні інституції<br>'я і благополуччя<br>нерівності<br>гь, інновації та інфраструк | тура    |           |  |  |  |  |

2. Для авторизації в системі введіть у відповідні поля е-mail та пароль.

| База кваліфік | аційних                                                                                                    | робіт                                                                                                    |   | увійти |
|---------------|----------------------------------------------------------------------------------------------------|----------------------------------------------------------------------------------------------------|---|--------|
|               |                                                                                                    |                                                                                                    |   | Пошук  |
|               | Вхід в систему<br>увага! Виключно для студентів та спієробітників, вхід в систему здійснюється за допомогою корпоративної пошти та<br>паролю від корпоративної пошти, або системи електронного навчання.<br>Для студентів, що рееструвалися в попередній версії системи, можливий вхід з адресою, вказанною при реєстрації.<br>У випадку втрати доступу скористайтесь сторінкою відновлення. |                                                                                                    |   |        |
|               | Пароль<br>Залам'ятати мене                                                                                                    | Пароль<br>Запам'ятати користувана на тривалий териін. Не рекомендується, якщо Ви використовуєте<br>цей пристрій спільно з іншими користувачами.<br>УВІЙТИ | ] |        |

3. Перейдіть на вкладку «Перелік робіт».

\*доступ мають лише відповідальні особи структурних підрозділів

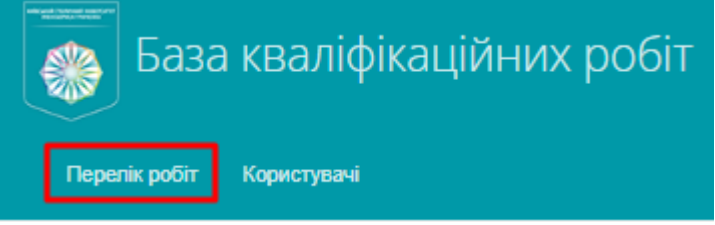

4. Встановіть фільтри для пошуку конкретної кваліфікаційної роботи.

| Пере  | лік робіт Користувачі                                    |                                    |                                  |                                                  | Пошук               |   |   |
|-------|----------------------------------------------------------|------------------------------------|----------------------------------|--------------------------------------------------|---------------------|---|---|
| Будь- | яка спеціальність                                        | v                                  | Факультет інформаційних технолог | ій та математики, Кафедра… 🔹                     | 2023                | Ŧ |   |
| Петін | ов Олександр Анатолійович                                |                                    | Назва                            |                                                  |                     | _ |   |
| ID    | Назва                                                    |                                    | ПІБ                              | Група, E-Mail                                    | Дата                |   |   |
| 7621  | Розробка веб-застосунку для визна<br>мовою               | ачення рівня володіння англійською | Шевчук Станіслав Олександрович   | IACм-1-22-1.4д,<br>soshevchuk.fitm22@kubg.edu.ua | 2023-12-18 14:27:45 | ٩ | 1 |
| 7620  | ARM торговлі активами                                    |                                    | Кава Олексій Михайлович          | IACм-1-22-1.4д,<br>omkava.fitm22@kubg.edu.ua     | 2023-12-18 14:19:33 | ٩ | 1 |
| 7599  | Розробка мобільного додатку інфор<br>навчальними курсами | рмаційної підтримки студентів      | Серебрій Крістіна Вікторівна     | IACм-1-22-1.4д,<br>kyserebrii fitm22@kubg.edu.ua | 2023-12-17 00:49:22 | ٩ | 1 |

- 5. ОБОВ'ЯЗКОВО натисніть на значок фільтру =
- 6. Натисніть на кнопку «Переглянути профіль користувача»

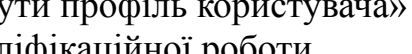

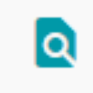

7. Уважно перевірте відомості кваліфікаційної роботи

| 🛞 Ба:        | ва кваліфікаційних робіт                                                                                                    | КОВАЛЕНКО ІРИНА ІВАНІВНА ВИЙ | ти  |
|--------------|----------------------------------------------------------------------------------------------------|------------------------------|-----|
| Перелік робі | Користувачі                                                                                                    | Пошук                        |     |
|              | 🎦 ЗАКРІПЛЕНІ ФАЙЛИ 🌓 ЗВІТ 🥜 РЕДАГУВАТИ ПОДАННЯ                                                                                                    |                              |     |
|              | Проектування інформаційної системи контролю навчання у вір                                                                                                    | туальній школі               |     |
| ABTOP(KA)    | Петінов Олександр Анатолійович                                                                                                    |                              |     |
| ступінь      | Marictp                                                                                                    |                              | - 1 |
| ГРУПА        | ІАСм-1-22-1.4д                                                                                                    |                              |     |
| СПЕЦІАЛЬНІС  | ТЬ 122 Комп'ютерні науки                                                                                                    |                              |     |
| КАФЕДРА      | Кафедра комп'ютерних наук                                                                                                    |                              |     |
| АНОТАЦІЯ     | У сучасному світі, що стрімко розвивається, де цифрові<br>технології і інновації змінюють кожен аспект життя, освітній сектор також<br>пережкава величезні трансформації. Сучасна освіта стижається з викликами, що<br>вимагають більшої гнучкості, інтерактивності та персоналізації в навчальному<br>процесі. Ця потреба стала особливо помітною під час побальної пандемії<br>COVID-19, яка кардинально змінила традиційний підхід до освіти,<br>перетворящи дистанційне навчананя з личасової необхідності у нову норму. У<br>чьоми уситаєтся ставожа веб пратформа ««Сегебус Learding Hubbs» вка с |                              |     |

8. У нижній частині поточної сторінки перейдіть за посиланням «Щоб дозволити перевірку цієї роботи в системі Unicheck, необхідно поставити відповідну позначку у формі редагування».

| Закріпла      | <ul> <li>9. Київський політехнічний Інститут Імені Ігоря Сікорського, ОСВІТА<br/>МАЙБУТНЬОГО:ПРОБЛЕМИ І ПЕРСПЕКТИВИ (дата звернення:<br/>24.11.2023).</li> <li>10. The Future of Education. URL:<br/>mccrindle.com.au/app/uploads/reports/Education-Future-Report-2018.pdf<br/>(дата звернення: 24.11.2023).</li> <li>11. Duolingo. URL: https://uk.duolingo.com/ (дата звернення: 24.11.2023).</li> <li>12. MVC, MVP and MVVM Design Pattern. URL:<br/>medium.com/@ankit.sinhal/mvc-mvp-and-mvvm-design-pattern-<br/>6e169567bbad (дата звернення: 24.11.2023).</li> <li>24. МСС, МУР ала МУVM Design Pattern. URL:</li> <li>12. MVC, MVP and MVVM Design Pattern. URL:</li> <li>14. Duolingo. (дата звернення: 24.11.2023).</li> <li>24. МСС, МУР ала МУVM Design Pattern.</li> <li>24. ПОС 2023).</li> </ul> |                    |                     |              |   |   |
|---------------|----------------------------------------------------------------------------------------------------|--------------------|---------------------|--------------|---|---|
| Ви можете     | оповити це росоту через <del>доряму, редатувалия</del> .                                                                                                    |                    |                     |              |   |   |
| Щоб перев     | ірити цю роботу у системі <b>Unicheck</b> або <b>StrikePlagiarism</b> , необхідно обрати відг                                                                                                    | формі редагування. |                     |              |   |   |
| Файл          |                                                                                                    | Формат             | Дата                | Унікальність |   |   |
| # <u>8476</u> | d6e55526aa3b95d0971c4fed9bba7721e4696ab1<br>Kinskichs cnis                                                                                                    | docx               | 2023-12-15 14:15:22 | 99%          | ٥ | ٥ |

9. У формі редагування в пункті Аналіз оберіть «Unicheck» та збережіть сторінку.

|                    | Максимальний розмір файлу 2 Мб!                             |
|--------------------|-------------------------------------------------------------|
| Аналіз             | Внутрішня перевірка (база Університету)                     |
| Показати результат | Внутрішня перевірка (база Університету)<br>StrikePlagiarism |
|                    | Unicheck<br>Канары и ыдмінити                               |

10. Перевірка здійснюється в порядку черги в системі. Результат відображається у закріплених файлах профілю користувача (п.7).

| Файл                                                     | Формат | Дата                | Унікальність    |   |   |   |
|----------------------------------------------------------|--------|---------------------|-----------------|---|---|---|
| db4301f5263a38ee9fc760c00d49138422725e64<br>заміна літер | docx   | 2019-11-27 14:49:07 | 89.54% Unicheck | ٩ | ٥ | × |
| ff4be4e173f47a38164c3da282868186d5ccf70d                 | docx   | 2019-11-27 14:39:30 | 98%             |   | 0 | × |

Шановні колеги, нагадуємо, що за кожну перевірку за допомогою системи Unicheck Університет сплачує додаткові кошти!